# DBARS

# DBARSGUI User's Guide

Version 4.4

"DBARS" is a product name owned by Software Product Research.

"Windows" is a trademark of Microsoft Corporation.

"Java" is a trademark of Oracle.

All other product names, mentioned in this manual, are trademarks owned by International Business Machines Corporation, Armonk, NY

#### © 2014 – 2020 Software Product Research

www.sprdb2.com

Software Support: sup@sprdb2.com

# 1. Prerequisite

• DBARSGUI is a Java application.

The workstation where DBARSGUI is invoked, should have Java Runtime Environment 1.8 or higher installed.

To verify this, issue the command **java -version** on the Windows command prompt.

The reply should look like this:

java version "1.8.0\_251" Java(TM) SE Runtime Environment (build 1.8.0\_251-b08)

• On the Mainframe, the DBARSGUI process should have been started as well.

# 2. Logon

| 🛓 DBARS Menu           |                          |
|------------------------|--------------------------|
| Db2 Userid<br>Password |                          |
|                        | Db2 Accesses             |
|                        | Access Exceptions        |
|                        | Direct Archive Access    |
|                        | Process Imported Archive |
|                        | Request Archive Import   |
|                        | Help                     |
|                        | Quit                     |
|                        |                          |
| (c) Software Pro       | oduct Research 2020      |

Your system administrator has provided a DBARSGUI icon on your Windows desktop. Click that icon to start DBARSGUI.

You should now logon to the DBARSGUI server, by entering your Db2 Userid and Password. Then:

- Click the **Db2 Accesses** button to view selected audit events on the online DBARS Recorder.
- Click the **Access Exceptions** button to view audit events that were alerted or blocked by DBARS.
- Click the **Direct Archive Access** button to directly access a DBARS Archive. For more information, refer to "Directly Processing a DBARS Archive".
- Click the Request Archive Import button to request an import of a DBARS Archive. For more information, refer to "Request an import of a DBARS Archive".
- Click the **Process Archive** button to process a previously imported DBARS Archive. For more information, refer to "Process an imported DBARS Archive.

# 3. Search Criteria

| DBARS Report Criteria   |              |      | - • •          |
|-------------------------|--------------|------|----------------|
| Quit                    | Submit       | Help |                |
| Descuding data          |              |      | Colored Demost |
| Recording date          | CORRENT DATE |      | Select Report  |
| Recording time          |              |      | Add Report     |
| Table Creator           |              |      |                |
| Table Name              |              |      |                |
| Application Server      |              |      |                |
| DB2 Authorization ID    |              |      |                |
| z/OS User ID            |              |      |                |
| Correlation Name        |              |      |                |
| Connection Type         |              |      |                |
| Application Requester   |              |      |                |
| External Application    | ANY          |      |                |
| External Workstation    |              |      |                |
| Program Name            |              |      |                |
| SQL Statement Type      |              |      |                |
| SQLCODE                 |              |      |                |
| SQLROWS                 |              |      |                |
| Dynamic SQL             |              |      |                |
| DBARS Region            | DBARS        |      |                |
| SQL Statement Expressio | ns:          |      |                |
|                         |              |      |                |
|                         |              |      |                |
|                         |              |      |                |
|                         |              |      |                |
|                         |              |      |                |

If the options **Db2 Accesses**, **Access Exceptions** or **Process Archive** were chosen during logon, the next screen will request you to enter the Recorder Search Criteria.

How to enter the criteria is described in section Entering Report Criteria of this manual. Alternatively, you can press the Help button for a description of the columns and buttons to be used. The Help file is an HTML document.

Also, when moving the mouse over a button or a criteria field, a short descriptive text is displayed for the item.

Press the **Submit** button or the ENTER key to continue processing.

The **Select Report** and **Add Report** buttons are explained in the User Reports section.

# 4. List Mode Report

| 🛓 DE | ARS Access Report                                                                                                    |                                                                    |                                                                                                    |                                                                                                    |                                                                                                    |      |
|------|----------------------------------------------------------------------------------------------------|--------------------------------------------------------------------|----------------------------------------------------------------------------------------------------|----------------------------------------------------------------------------------------------------|----------------------------------------------------------------------------------------------------|------|
|      | Quit                                                                                                    | Page Down                                                          | Page Up                                                                                                    | First Page                                                                                                    | Last Page                                                                                                    | Help |
|      | Window <==                                                                                                    | Window ==>                                                         | PageMode                                                                                                    | Hardcopy                                                                                                    | Sort                                                                                                    |      |
|      | TABLENAME                                                                                                    | DAI                                                                | E TIME                                                                                                    | SERVER                                                                                                    | REQUESTER                                                                                                    |      |
| >    | NOLLDK.REQ<br>DB2COM.RUN<br>BIND.RUN<br>DB2COM.RUN<br>ADZVO.EMPLOYEES<br>ROLLBK.REQ<br>ADZVO.EMPLOYEES<br>ROLLBK.REQ<br>ADZVO.EMPLOYEES<br>ROLLBK.REQ<br>DB2COM.RUN<br>ADZVO.EMPLOYEES<br>ROLLBK.REQ<br>ADZVO.EMPLOYEES<br>ROLLBK.REQ<br>ROLLBK.REQ | 202<br>202<br>202<br>202<br>202<br>202<br>202<br>202<br>202<br>202 | 30-04-28       20.41.0         30-04-30       17.50.5         30-05-09       16.51.5         30-05-22       17.46.3         30-05-22       17.46.3         30-05-22       17.48.3         30-05-22       17.48.3         30-05-22       17.48.3         30-05-22       17.48.5         30-05-22       17.48.5         30-05-22       18.34.3         30-05-23       11.30.4         30-05-25       20.29.3         30-05-27       21.19.3 | 1 DBCG<br>4 DBCG<br>6 DBCG<br>9 DBCG<br>9 DBCG<br>4 DBCG<br>4 DBCG<br>0 DBCG<br>0 DBCG<br>0 DBCG<br>0 DBCG<br>4 DBCG<br>4 DBCG<br>4 DBCG<br>4 DBCG<br>4 DBCG<br>4 DBCG<br>4 DBCG<br>4 DBCG<br>4 DBCG<br>4 DBCG<br>4 DBCG | SPRDBC<br>SPRDBC<br>SPRDBC<br>192.169.1.20<br>192.169.1.20<br>192.169.1.20<br>192.169.1.20<br>192.169.1.20<br>192.169.1.20<br>SPRDBC<br>192.169.1.20<br>SPRDBC<br>192.169.1.20<br>192.169.1.20<br>192.169.1.20<br>192.169.1.20 |      |
|      | BIND.RUN<br>SYSIBM.SYSTABLES<br>SYSIBM.SYSSYNONY<br>COMMIT.REQ<br>SYSIBM.SYSTABLES<br>SYSIBM.SYSSYNONY                                                                                                    | 202<br>202<br>MS 202<br>202<br>202<br>MS 202                       | 00-05-27       21.35.3         00-05-28       17.12.2         00-05-28       17.12.2         00-05-28       17.12.2         00-05-28       17.12.2         00-05-28       17.12.2         00-05-28       17.12.2         00-05-28       17.12.2                                                                                                    | 5 DBCG<br>5 DBCG<br>5 DBCG<br>6 DBCG<br>6 DBCG<br>6 DBCG                                                                                                    | SPRDBC<br>192.169.1.20<br>192.169.1.20<br>192.169.1.20<br>192.169.1.20<br>192.169.1.20                                                                                                    |      |
|      |                                                                                                    |                                                                    |                                                                                                    |                                                                                                    | Page 2 of 22                                                                                                    |      |

The initial result of the Recorder Scan is a ListMode report shown above. The report shows all Recorder rows that meet the supplied Search Criteria.

- The PageUp, PageDown, FirstPage and LastPage buttons browse the Access Report.
- The ListMode screen is too small to display all columns for a given Recorder row. The WindowLeft and WindowRight buttons will slide the screen window to the left or the right.
- The CopyList button writes the current list to the workstation file "My Documents"\DBARS\Hardcopy\_<date>.html.
- The Sort button allows to sort the report on date, table name, username, program name or server name.
- The Help button displays the function help file.
- Moving the mouse over a button will show the action initiated by the button. Keyboard keys can also be used as a shortcut for the button. The PageDown and PageUp keyboard keys for instance are equivalent to the PrevPage and NextPage buttons.

# 5. Page Mode Report

| 3ARS PageMode Acc | ess Report      |         |                |              |  |
|-------------------|-----------------|---------|----------------|--------------|--|
| Quit              | Page Down       | Page Up | First Page     | Last Page    |  |
|                   | SQLText         | Search  | Сору           | Help         |  |
| TableName         | ADZVO.EMPLOYEES |         |                |              |  |
| Date              | 2020-05-22      |         | Time           | 17.46.39     |  |
| Server            | DBCG            |         | Requester      | 192.169.1.20 |  |
| Db2 Userid        | IBMUSER         |         | z/OS Userid    | IBMUSER      |  |
| Correlation       | SPR;REGINA.E    |         | Connection     | DDF          |  |
| Program           | SWRC5000        |         | Section        | 1            |  |
| Access            | SELECT          |         | Dynamic        | Y            |  |
| SQLCODE           | Blocked         |         | Rows Processed | 0            |  |
| LUW_Id            | D26F9681D5F1    |         | External WS    | DESKTOP      |  |
| External Appl     | regina.exe      |         |                |              |  |
| ,                 |                 |         |                |              |  |
|                   |                 |         |                |              |  |

The PageMode Report shows all columns for a selected Recorder row on one screen. The PageMode report is invoked:

- By left clicking the mouse on a ListMode screenline.
- By selecting a line with the cursor up and down keys and pressing Enter or the PageMode button. (The "current report line" is indicated by a > sign at the begin of the line.)
- Use the NextPage, PrevPage, FirstPage and LastPage buttons to browse the Access Report in page mode.
- The SQLText button provides a formatted display of the current SQL statement.
- The Copy button writes the current screen to the workstation file "My Documents"\DBARS\Hardcopy\_<date>.html.
- The Search key allows to search the current report. See section Access Report Search.

# 6. Access Report Search

Search is performed by supplying:

- the name of a Recorder column as it appears on the PageMode screen in **Search Column**
- the column value in **Search Value**
- The Search Up and Search Down radio buttons provide for forward and backward Report search.

Example:

Search Colum PROGRAM Search Value USR01

will show the next Recorder entry for program USR01.

# 7. User Reports

### 7.1 Adding a User Report

| 🖆 DBARS Report Criteria |              |      | - • •         |
|-------------------------|--------------|------|---------------|
| Quit                    | Submit       | Help |               |
| Recording date          | CURRENT DATE |      | Select Report |
| Recording time          |              |      | Add Report    |
| Table Creator           |              |      |               |
| Table Name              |              |      |               |
| Application Server      |              |      |               |
| DB2 Authorization ID    |              |      |               |
| z/OS User ID            |              |      |               |
| Correlation Name        |              |      |               |
| Connection Type         |              |      |               |
| Application Requester   |              |      |               |
| External Application    | ANY          |      |               |
| External Workstation    |              |      |               |
| Program Name            |              |      |               |
| SQL Statement Type      |              |      |               |
| SQLCODE                 |              |      |               |
| SQLROWS                 |              |      |               |
| Dynamic SQL             |              |      |               |
| DBARS Region            | DBARS        |      |               |
| SQL Statement Expressio | ns:          |      |               |
|                         |              |      |               |
|                         |              |      |               |
|                         |              |      |               |
|                         |              |      |               |
|                         |              |      |               |

On the initial Report Criteria press the **Add Report** button to save the selection criteria currently on the screen.

The criteria are saved to a set named by you in the "My Documents" folder of your Windows system.

# 7.2 Selecting a saved User Report

| 🗐 DBARS Report Criteria |              |      |               |
|-------------------------|--------------|------|---------------|
| Quit                    | Submit       | Help |               |
| Recording date          | CURRENT DATE |      | Select Report |
| Recording time          |              |      | Add Report    |
| Table Creator           |              |      |               |
| Table Name              |              |      |               |
| Application Server      |              |      |               |
| DB2 Authorization ID    |              |      |               |
| z/OS User ID            |              |      |               |
| Correlation Name        |              |      |               |
| Connection Type         |              |      |               |
| Application Requester   |              |      |               |
| External Application    | ANY          |      |               |
| External Workstation    |              |      |               |
| Program Name            |              |      |               |
| SQL Statement Type      |              |      |               |
| SQLCODE                 |              |      |               |
| SQLROWS                 |              |      |               |
| Dynamic SQL             |              |      |               |
| DBARS Region            | DBARS        |      |               |
| SQL Statement Expressio | on5:         |      |               |
|                         |              |      |               |
|                         |              |      |               |
|                         |              |      |               |
|                         |              |      |               |
|                         |              |      |               |
|                         |              |      |               |

Pressing **Select Report** on the criteria screen will show the Report Manager panel. It will show the list of report sets, previously saved.

| 🕌 DBARS Report Manager                                                                                            |                                                         |               | -    |  |
|----------------------------------------------------------------------------------------------------|---------------------------------------------------------|---------------|------|--|
| Quit                                                                                                    | Select Report                                           | Delete Report | Help |  |
| Selected Rep                                                                                                    |                                                         |               |      |  |
| All accesses for cur<br>All accesses for yes<br>All accesses in Rec<br>All INSERTs for cur<br>All UPDATEs for cur | rent date<br>terday<br>order<br>rent date<br>rrent date |               |      |  |
|                                                                                                    |                                                         |               |      |  |
|                                                                                                    |                                                         |               |      |  |
|                                                                                                    |                                                         |               |      |  |

Select a report set from the list by mouse click.

- Hit the **Delete Report** button to remove the report.
- Use the **Select Report** button to activate the set. The selection criteria previously saved, are returned to the Report Criteria screen. Pressing ENTER then will generate the desired report.

# 8. Entering Report Criteria

Report criteria can be entered for the columns of the Recorder table and for expressions in the recorded SQL statement text.

#### 8.1. Recorder Table Column Criteria

Enter selection values for one or more of the following Recorder columns:

| Recording date   | Date of the recorded access, as yyyy-mm-dd or as a valid Db2 date expression              |
|------------------|-------------------------------------------------------------------------------------------|
| Recording time   | Time of the access, as hh:mm:ss or as a valid Db2 time expression                         |
| Table creator    | Creator of the table accessed                                                             |
| Table name       | Name of the table accessed                                                                |
| Appl server      | Name of the Db2 system where the SQL statement was executed                               |
| Db2 authid       | Db2 userid issuing the recorded SQL statement                                             |
| z/OS userid      | z/OS userid issuing the recorded SQL statement                                            |
| Correlation name | Name of the process issuing the recorded SQL statement (for example the z/OS job name)    |
| Connection type  | Type of the users Db2 connection ('BATCH', 'TSO', CICS etc.)                              |
| Appl requester   | Name of the Db2 system sending the SQL statement                                          |
| Ext_application  | Name of the external application issuing the SQL statement (distributed data access only) |
| Ext_workstation  | Name of the workstation issuing the SQL statement (distributed data access only)          |
| Program name     | Name of the program containing the recorded SQL statement                                 |
| Statement type   | Type of the recorded SQL statement as SELECT, INSERT, DELETE or UPDATE                    |

| SQLCODE     | SQLCODE resulting from statement execution                          |
|-------------|---------------------------------------------------------------------|
| SQLROWS     | Number of rows modified by the statement                            |
| Location    | Name of the Db2 subsystem where the recorded statement was executed |
| Dynamic SQL | Y reports SQL statements executed in dynamic mode                   |
|             | N will report SQL statements executed in static mode                |
|             | blank will report both static and dynamic statements                |

#### 8.2. Criteria syntax rules

• Criteria can be entered as a simple value, for example:

#### TABLE NAME CUSTOMER

A generic value may be supplied using a trailing % sign, for example: PROGRAM NAME **DSQ%** 

• Selection criteria may be entered as a Db2 expression, for example:

#### STATEMENT TYPE <> 'SELECT'

or

#### RECORDING DATE > CURRENT DATE - 2 MONTHS

- Db2 expressions on the DBARS Recorder columns are executed using Db2 calls. Therefore, these expressions must obey Db2 syntax rules. All columns of the Recorder, except SQLCODE and SQLROWS, have the CHARACTER format. Search values entered for CHARACTER columns must be enclosed in quotes.
- When multiple selection values are entered, the Recorder rows must satisfy all criteria for being selected.

# 8.3. ORDER BY column-names or column-numbers

| Column-nr | Column-name        |
|-----------|--------------------|
| 1         | ACCESS_STAMP       |
| 2         | DATE(ACCESS_STAMP) |
| 3         | TIME(ACCESS_STAMP) |
| 4         | LOCATION           |
| 5         | DB2_ID             |
| 6         | MVS_ID             |
| 7         | CORRELATION        |
| 10        | TCREATOR           |
| 11        | TNAME              |
| 12        | PROGRAM            |
| 13        | STMNTNR            |
| 14        | SQLCODE            |
| 15        | SQLROWS            |
| 16        | OPCODE             |
| 17        | DYNAMIC            |
| 18        | CONNECT_ID         |
| 19        | LUWID              |
| 20        | EXT_SERVER         |
| 21        | EXT_APPL           |
| 22        | EXT_STATION        |

#### 8.4 SQL text expressions

Recorded accesses may be selected by examining the text of the recorded SQL statement.

An SQL text expression consists of a **column\_name** with an optional **column\_value**. When a column\_value is supplied, it is connected to the column\_name by an **operator**.

When a column\_name is specified alone, recorded statements will be reported as soon as they contain a reference to the column\_name.

When a column\_name with an operator and a column\_value is specified, recorded statements are reported when they reference the column\_name with the specified value.

The supplied expression is checked against:

- the INSERT VALUES clause
- the UPDATE SET clause
- the WHERE clause when present

#### **Expression Syntax Rules**

• The column expression has the format:

column\_name operator column\_value

- The operator should be entered as:
  - = to test equal
  - < to test lower than
  - > to test higher than
  - <= to test lower or equal than
  - >= to test higher or equal than

<> to test not equal

LIKE to perform a generic test using a trailing % sign

- Column\_values may, but need not, be enclosed in quotes.
- Leading zeroes need not be supplied for a column that is logically numerical, even if it has been defined as character to Db2.
- The elements of the expression may, but need not, be separated by one or more blanks.
- Up to 3 column expressions can be specified on the criteria panel.
- When multiple column expressions are specified, a recorded statement will be reported only when it satisfies all the expressions.

#### Examples

(1) Table-Name EMP\_MED\_HIST

Statement-Type SELECT

Text-expression-1 EMPNO = 100

Reports all recorded SELECT's on the medical history of employee 100.

(2) Table-Name EMPLOYEE

Statement-Type UPDATE

Text-expression-1 EMPNO = 100

Text-expression-2 SALARY

Reports all recorded UPDATE's on the SALARY of employee number 100.

(3) Table-Name CUSTOMERS

Text expression-1 CUSTNAME LIKE FREI%

Reports all recorded accesses to customer names matching the generic specification.

# 9. Processing a DBARS Archive

#### 9.1. Request an import of a DBARS Archive

When the Db2 access data required are no longer on the online DBARS Recorder, they should be imported from a DBARS archive into an imported archive. Since the archives reside on offline media, not directly accessible from DBARSGUI, the import operation must be requested from system operations personnel.

| <u>F</u> ile <u>E</u> dit <u>V</u> iew Hi <u>s</u> tory <u>B</u> ookn                                                                                                    | narks <u>T</u> ools <u>H</u> elp                                                                                                    |                                                                                           |                     |                                                 |            |         |       |              |     |
|----------------------------------------------------------------------------------------------------|----------------------------------------------------------------------------------------------------|-------------------------------------------------------------------------------------------|---------------------|-------------------------------------------------|------------|---------|-------|--------------|-----|
| /G:/SPR_Applets/DBARS/DBARS_Re X +                                                                                                    |                                                                                                    |                                                                                           |                     |                                                 |            |         |       |              |     |
|                                                                                                    | e:///G:/SPR_Applets/DBARS/DBARS_Request_4                                                                                                    | Archive.html                                                                              | ⊠ ☆                 | Q Search                                        | lii\       | ABP 🔳   | 仚     | <b>R</b> 1 ( | . Ξ |
| when archive impor                                                                                                    | t has completed, the name of                                                                                                    | נוופ פאנו מכנ נמו                                                                         | או אווו אין אונ     | turneu to you by syst                           | em opera   | uons.   |       |              | *   |
| Note<br>for<br>System<br>Operations                                                                                                    | The user import request should b<br>using the DBARSAR program with<br>OUTTABLE option and the param<br>below by the user. The OUTTABL<br>created like the DBARS Recorder<br>import, the name of the result ta<br>communicated to the user. | e executed<br>n the<br>eters specified<br>E should be<br>. After archive<br>ble should be |                     |                                                 |            |         |       |              |     |
| Date                                                                                                    |                                                                                                    |                                                                                           | Date of<br>(for det | Db2 access<br>ermining the DBARS                | Archive lo | cation  | )     |              |     |
| TableCreator                                                                                                    |                                                                                                    |                                                                                           | Creator             | of table accessed                               |            |         |       |              |     |
| TableName                                                                                                    |                                                                                                    |                                                                                           | Name o              | f table accessed                                |            |         |       |              |     |
| UserID                                                                                                    |                                                                                                    |                                                                                           | User Na             | me performing the a                             | ccess      |         |       |              |     |
| ProgramName                                                                                                    |                                                                                                    |                                                                                           | Program             | n performing the Db2                            | access     |         |       |              | =   |
| StatementType                                                                                                    |                                                                                                    |                                                                                           | Type of             | statement (SELECT,                              | INSERT,    | DELETE  | E, et | c)           |     |
| Connection                                                                                                    |                                                                                                    |                                                                                           | Connect             | tion (TSO, CICS, BAT                            | CH, DDF)   |         |       |              |     |
| Server                                                                                                    |                                                                                                    |                                                                                           | Db2 Dat             | tabase accessed                                 |            |         |       |              |     |
| ExternalServer                                                                                                    |                                                                                                    |                                                                                           | Name o<br>(ANY wi   | f remote SQL server<br>ill select all remote se | rvers)     |         |       |              |     |
| ExternalApplication                                                                                                    |                                                                                                    |                                                                                           | Name o              | f remote application                            | performin  | g the a | icce  | s            |     |
| Dynamic                                                                                                    |                                                                                                    |                                                                                           | Enter Y             | to view dynamic Db2                             | accesses   | only    |       |              |     |
| Email this Reques                                                                                                    | L                                                                                                    |                                                                                           |                     |                                                 |            |         |       |              |     |
| Syntax for data item                                                                                                    | 15                                                                                                    |                                                                                           |                     |                                                 |            |         |       |              |     |
| <ul> <li>Db2 date expressions may be entered for the DATE column. For example: Date CURRENT DATE - 8 MONTHS</li> <li>Generic values are specified by using a trailing % sign. For example: ProgramName GRC%</li> <li>Leading zeroes need not be supplied for a column that is logically numerical.</li> <li>If multiple expressions are specified, a statement will be reported only when it satisfies all the expressions.</li> </ul> |                                                                                                    |                                                                                           |                     |                                                 |            |         |       |              |     |
| Example                                                                                                    |                                                                                                    |                                                                                           |                     |                                                 |            |         |       |              | -   |

With the above form you can communicate the data items to be used by System Operations when creating the imported archive. The form also allows to send the request by email, but any other means may be used to transfer the request.

When archive import has completed, the name of the imported archive will be returned to you by system operations.

## Example

To retrieve from a DBARS Archive, all UPDATEs on the CUSTOMERS table done from a remote SQL server in January 2018, following selection data should be entered:

| Date           | 2018-01%  |
|----------------|-----------|
| TableName      | CUSTOMERS |
| StatementType  | UPDATE    |
| ExternalServer | ANY       |

#### Syntax of the data items

Db2 date expressions may be entered for the DATE column. For example: **Date** CURRENT DATE – 8 MONTHS

Generic values are specified by using a trailing % sign. For example: **ProgramName** GRC%

If multiple expressions are specified, a statement will be reported only when it satisfies all the expressions.

#### 9.2. Process an imported DBARS Archive

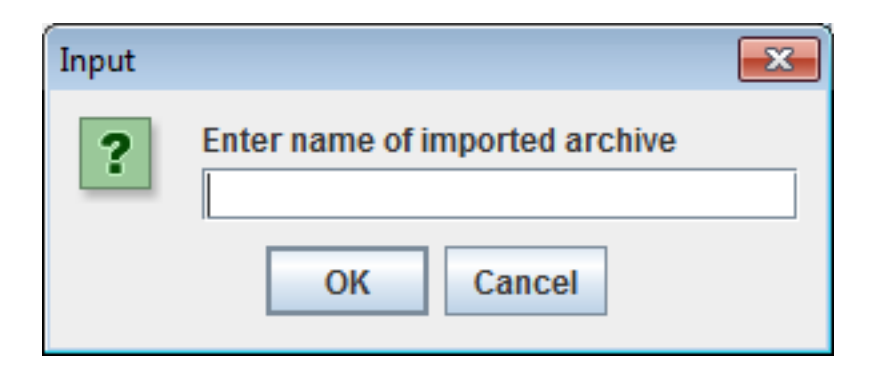

When the "Process Archive" button is clicked, you are requested to enter the name of the imported archive. When Archive import has completed, the name of the imported archive will be communicated by z/OS System Operations.

After entering the name of the imported archive, processing continues as for the online DBARS Recorder. At this point, search criteria for the archive can be entered, as show earlier in section "Search Criteria".

#### 9.3. Directly Processing a DBARS Archive

If mainframe system administration has given you privileges to directly access the DBARS Archive datasets, proceed as follows:

- After clicking the "Direct Archive Access" button, the standard DBARSGUI selection screen is displayed.
- Enter the date range on the DBARS archive that should be inspected.

For example, when archived audit data are needed for September 2019, type 2019-09-\* in the Recording Date field. This date specification will be used to locate the DBARS archive volume containing the required audit data.

• Additional selection criteria (such as a userid) may be entered as filters to obtain the required audit data.

#### Note

DBARS archives are stored on off-line volumes such as (virtual) tapes. Mounting an off-line volume may require some time.